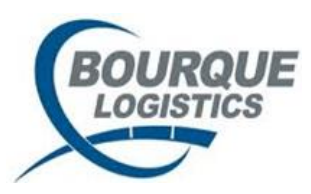

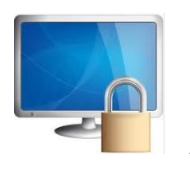

# Access Control® Quick User Guide

## Add new user

List of users > click Add User > fill in name, user id, email password > Select database > Save Assign application(s) > Click Roles button > Add roles > Click Save

#### Modify user

List of Users > select user in list > click Modify users > Select to add or remove applications > click Roles button > Select to add or remove roles > Save

#### **Reset password**

List of users > select user in list > Reset password Note: Will be set to Orig. Password found in User Detail tab

## **Re-Enable a 'Suspended User'**

List of users > select user > Click Re-Enable button

#### **Reactivate a 'Deleted User'**

List of users > select user > Click Reactivate User(s) button

## If user states they are getting the error "Invalid Credentials" when they log in do this.

- In Access Control > User List > Verify if the letter 'S' is in the Status column next to the user.
  - 1. If yes submit a re-enable request
  - 2. If no submit a password reset request

Note: These requests are processed every 30 minutes and an email will be sent to the Requestor

#### To prevent a user from becoming Suspended, they must:

- 1. log in every 30 days <a href="https://houtsplusgw.bourquelogistics.com/">https://houtsplusgw.bourquelogistics.com/</a>
- 2. Click on the Desktop or Bourque icons
- 3. Launch app like RAILTRAC